## Accessing & Viewing OISSS Online Workshops

Attending OISSS CPT and OPT Workshops just got easier!

Students can now view OISSS CPT and OPT Workshops online through JNET. This walkthrough will provide students with instructions for accessing and viewing workshops for Ourricular Practical Training (CPT) and Optional Practical Training (OPT) Employment.

To access the OISSS Online Workshops, please visit the following website:

http://jnet.tamuk.edu

Sgn in to JNet using your University User Name and password:

(If you require assistance signing into JNet, please call iTech Support at 361-593-4357)

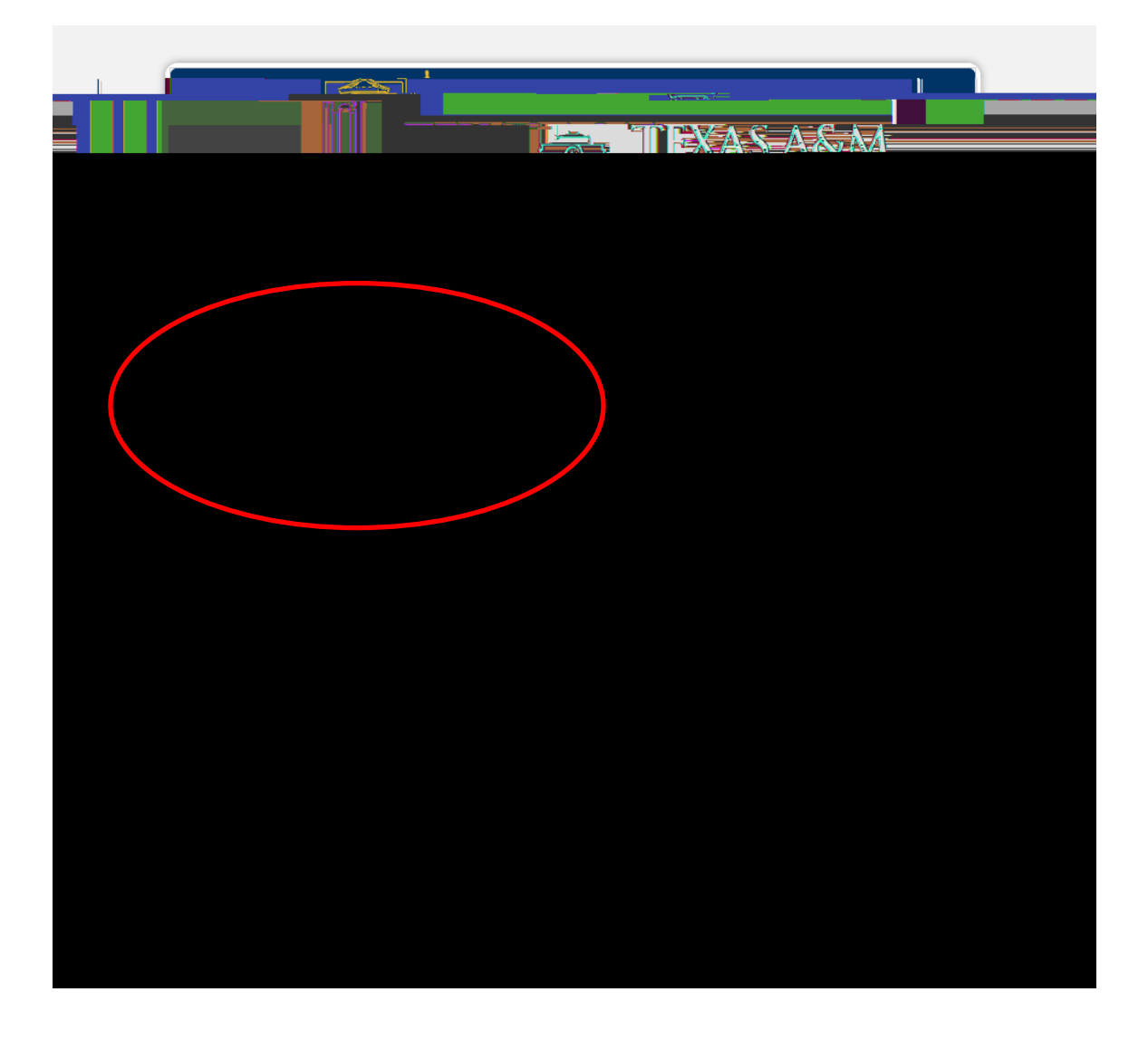

## Academic Records :

| TEVAS AS.M.                                                                                                    |                                                         | <u>escart</u>                          |                      |
|----------------------------------------------------------------------------------------------------|---------------------------------------------------------|----------------------------------------|----------------------|
|                                                                                                    |                                                         |                                        |                      |
| Protection of the second second second second second second second second second second second second second s |                                                         |                                        | ti Pero Chalonistata |
|                                                                                                    | JNet                                                    | Home                                   |                      |
|                                                                                                    |                                                         |                                        |                      |
| Events                                                                                                    | Mv_Account                                              | · · »· · · · · · · · · · · · · · · · · |                      |
| 581.34 🗃                                                                                                    | ■ <u>Ewende</u><br>This 20<br>genene                    | My Account Stromany.<br>FAMUK          |                      |
| Skoklona 🦉                                                                                                    | andigu<br>esteniu<br>Rite:Eix                           | Avecontraft Exelianace                 |                      |
|                                                                                                    | <ul> <li>Enceshn</li> <li>Kingsa</li> </ul>             | Luminis Announcements                  |                      |
| All                                                                                                    | E CANC<br>E TO:AL                                       | Announcements                          |                      |
| Hide                                                                                                    | <ul> <li><u>Texas:</u></li> <li><u>Campr</u></li> </ul> | Subject                                | Preview              |

Scroll down to International Student & Scholar Services section on the page:

| TEXAS ASM             |                  |                                                                             |                                                |                               |                                                                                                    |
|-----------------------|------------------|-----------------------------------------------------------------------------|------------------------------------------------|-------------------------------|----------------------------------------------------------------------------------------------------|
|                       |                  | 66                                                                          | KINGWILLI                                      |                               |                                                                                                    |
| Academia Or contra    |                  |                                                                             | ·····                                          |                               | Just                                                                                                    |
|                       |                  |                                                                             |                                                |                               |                                                                                                    |
|                       |                  |                                                                             |                                                |                               |                                                                                                    |
|                       |                  |                                                                             |                                                | with the statistic states and | *\12                                                                                                    |
|                       |                  |                                                                             |                                                | arra-Residence                |                                                                                                    |
| - Augusta             | NI CATALAD       |                                                                             |                                                | TELEVISION CONTRACTOR         | The second second second second second second second second second second second second second second second se                                                                                                    |
|                       |                  |                                                                             |                                                | Debut Another Dista           | RERAK Record on form                                                                                                    |
| Prim                  | ary              |                                                                             |                                                |                               | The second second |
| Current Current       | laulum           |                                                                             |                                                |                               |                                                                                                    |
|                       |                  |                                                                             |                                                |                               | executed Information                                                                                                    |
|                       |                  |                                                                             |                                                |                               |                                                                                                    |
| 144.6                 |                  |                                                                             | Laval Undargradusta                            |                               |                                                                                                    |
| 1502.0                |                  |                                                                             |                                                |                               |                                                                                                    |
|                       |                  |                                                                             | Schulfeitung - 2000aur 1200                    | 1                             |                                                                                                    |
|                       |                  |                                                                             | Oats og Term: Relligate                        |                               |                                                                                                    |
|                       |                  |                                                                             |                                                | 288348.2948.98835             |                                                                                                    |
| lain                  |                  |                                                                             | . 🖬 🛶                                          |                               | Campue: 7                                                                                                    |
|                       |                  |                                                                             |                                                | Major and Department:         | W.Psychology & Sociology<br>Olikes & (301) 5KH2811                                                                                                    |
|                       | Jamle C. Laurenz |                                                                             |                                                |                               | Hours of Operation:                                                                                                    |
|                       |                  |                                                                             | Contractor to the                              |                               | Manadara Andrea (1999) ANA - MARIA MARA ANA ANA ANA ANA ANA ANA ANA ANA ANA                                                                                                    |
|                       |                  | Office Location:                                                            |                                                | Transcript Holds              |                                                                                                    |
|                       |                  | Memorial Student Union (3)                                                  | fa                                             |                               |                                                                                                    |
| and the second second |                  | rtistust Analysis                                                           | failing Addrage:                               |                               |                                                                                                    |
|                       |                  | Proferences                                                                 | OFFICE OF THE REGISTRAR                        |                               |                                                                                                    |
|                       |                  | Select Another Torm V                                                       | Texas A&M University-Kingsville                |                               | The Beginning of Time                                                                                                    |
| No Data Found         |                  |                                                                             | MSC 105                                        |                               |                                                                                                    |
|                       |                  |                                                                             |                                                | Konseller Jenos               | 76248 6210                                                                                                    |
|                       | (dbrow           |                                                                             |                                                | •                             |                                                                                                    |
|                       |                  | Curricular Practical Training (CPT)                                         | Doline Workshop                                |                               |                                                                                                    |
| /                     |                  | Optional Practical Training (OPT) O     Optional Practical Training (OPT) O | nline Workshop Part 1<br>nline Workshop Part 2 |                               |                                                                                                    |
|                       |                  | Applying for OPT Extension                                                  |                                                |                               |                                                                                                    |
|                       |                  | OISSS Market Place Store     USCIS FORM 1-983                               |                                                |                               |                                                                                                    |
|                       |                  | USCIS FORM 1-765                                                            |                                                |                               |                                                                                                    |
|                       |                  | USCIS Filing Fees     USCIS Mailing Addresses                               |                                                |                               |                                                                                                    |
|                       |                  |                                                                             |                                                |                               |                                                                                                    |

The OPT Online Workshop is broken up into three (3) parts. Students interested in applying for Post-Completion OPT Employment are required to view all three (3) videos prior to submitting their OISSS 150, Request for Post-Completion OPT Applications to OISSS for processing.

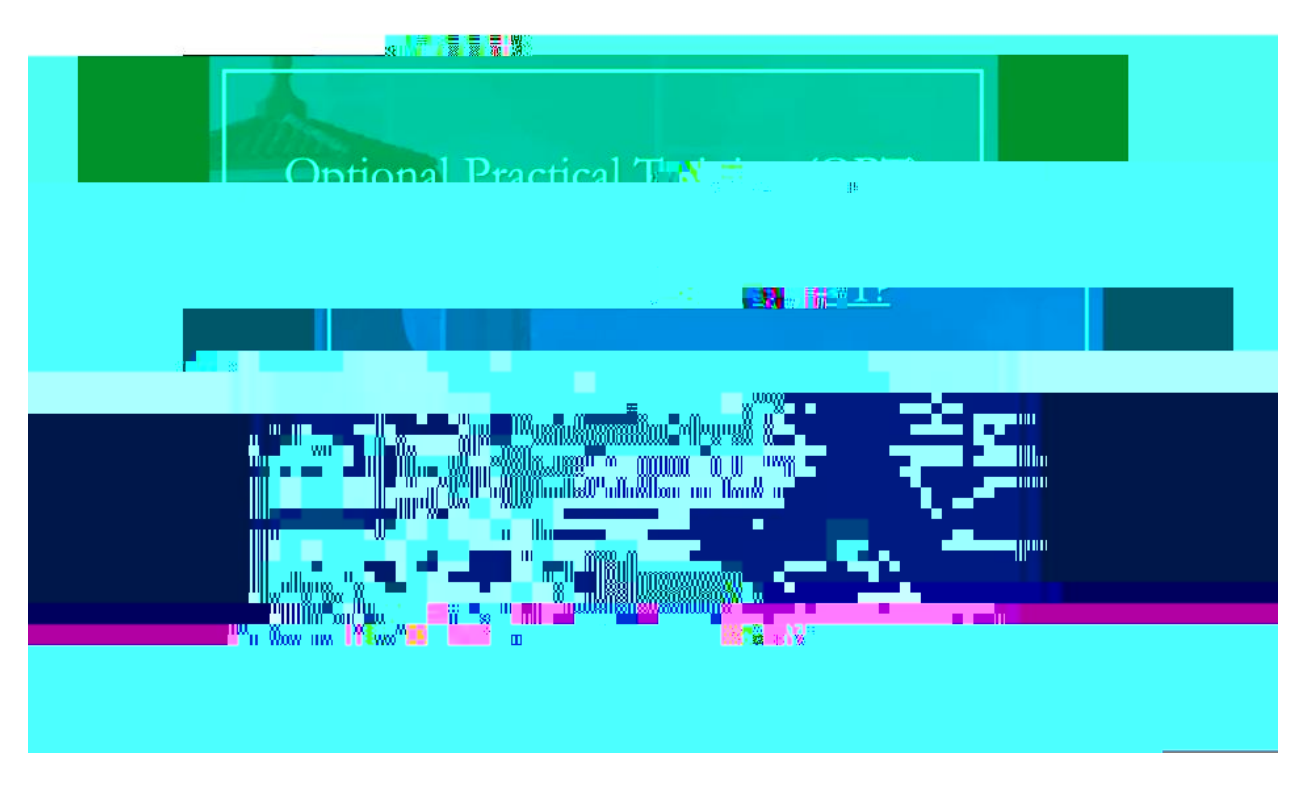

After viewing the video, students may check the box at the bottom of the screen to verify that they have viewed the workshop.

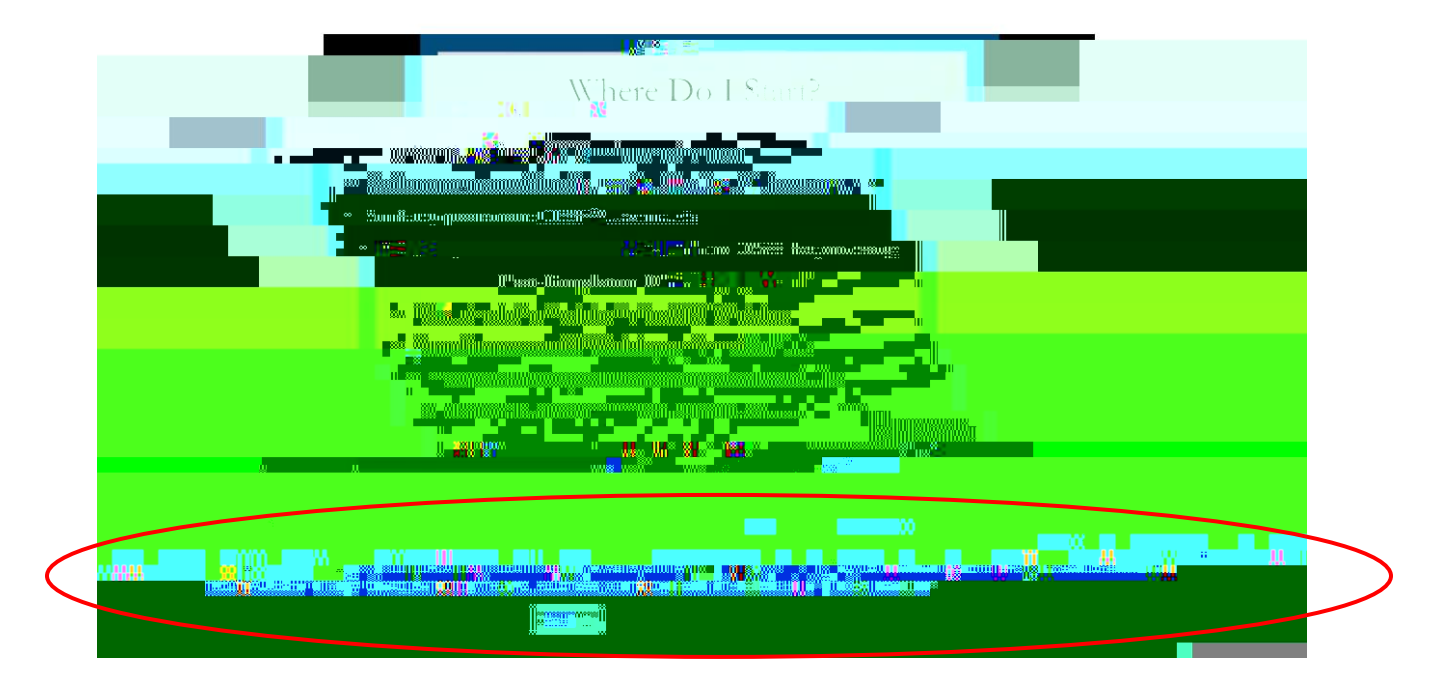